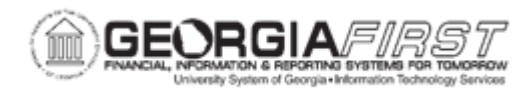

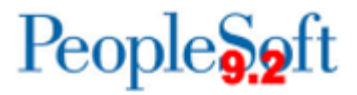

1

## AP.030.050 – POSTING PAYMENTS

| Purpose                      | To Post Payments                                                                                                    |
|------------------------------|----------------------------------------------------------------------------------------------------|
| Description                  | Posting payments in PeopleSoft Payables updates vendor<br>account balances and creates balanced accounting entries for all<br>payment-related transactions. Payment-related transactions<br>include manual payments, ACH payments, electronic funds<br>transfers, system created payments, and system canceled<br>payments. After these accounting entries are generated, they are<br>available for General Ledger journal generation.<br><b>Note:</b> When running the Payment Post process, users should<br>select the "Post Bank Account" option on the Run Control<br>Parameters page. |
|                              | Important: Users should never select the "Post All Banks" option.                                                                                                    |
| Security Role                | BOR_AP_CRTE_PMNTS_MAINT                                                                                                    |
| Dependencies/<br>Constraints | <ul> <li>Users will run payment post by bank account.</li> <li>The process of posting payments in PeopleSoft Payables creates voucher accounting entries (in the AP subledger only) that will be available for journal generation.</li> <li>The voucher must be budget checked and paid.</li> <li>Payment Posting for payment transactions from Expenses will occur within the Expense Payment Posting process and not Accounts Payable.</li> </ul>                                                                                                    |
| Additional<br>Information    | <ul> <li>A payment can be canceled after it has been posted. After<br/>posting a voided check or stop payment check, users cannot<br/>undo the cancellation.</li> </ul>                                                                                                    |

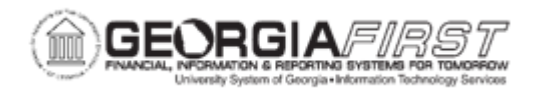

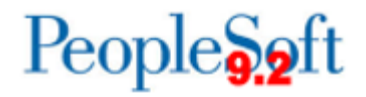

## **Procedure**

Below are step by step instructions on how to post payments.

| Step | Action                                                                                                    |
|------|----------------------------------------------------------------------------------------------------|
| 1.   | Click the NavBar icon.                                                                                                    |
| 2.   | Click the Menu icon.                                                                                                    |
| 3.   | Click the Accounts Payable link.                                                                                                    |
| 4.   | Click the Batch Processes link.                                                                                                    |
| 5.   | Click the <b>Payment</b> link.                                                                                                    |
| 6.   | Click the Payment Posting link.                                                                                                    |
| 7.   | Add or select a Run Control ID.                                                                                                    |
| 8.   | Enter a Request ID (Example: "POST") in the <b>Request ID</b> field.                                                                      |
| 9.   | Enter a Description (Example: "POST PAYMENTS") in the <b>Description</b> field.                                                           |
| 10.  | Click the Process Frequency list.                                                                                                    |
| 11.  | Click the Always Process list item.                                                                                                    |
| 12.  | Click the Post Payment Option list.                                                                                                    |
| 13.  | Click the <b>Post Payment</b> list item.                                                                                                  |
|      | The only options that you should select from are:                                                                                         |
|      | Post Bank Account                                                                                                    |
|      | Post Payment     Post Payment Method                                                                                                    |
|      |                                                                                                    |
|      | <b>Note</b> : For each option selected from the <b>Post Payment Options</b> field, users will receive different entry fields to complete. |
|      | <i>Note</i> : To select all payments for your institution, users should select "Post Bank Account" for the Post Payment Option.           |
| 14.  | Based on selected option above, enter SetID, Bank Code, Bank Account, Payment method, or Payment Reference.                               |
| 15.  | Click the Save button                                                                                                    |
| 16.  | Click the <b>Run</b> button.                                                                                                    |
| 17.  | Click the Server Name list.                                                                                                    |
| 18.  | Click the <b>PSUNX</b> list item.                                                                                                    |

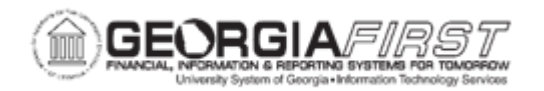

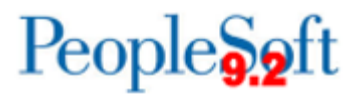

| Step | Action                                                                                                    |
|------|----------------------------------------------------------------------------------------------------|
| 19.  | Click the <b>OK</b> button.                                                                                                    |
|      | <b>Note</b> : Notice the Process Instance number appears. This number helps you identify the process you have run when you check the status. |
| 20.  | Click the Process Monitor link.                                                                                                    |
| 21.  | Click the <b>Refresh</b> button.<br>Continue to click the <b>Refresh</b> button until the status is " <b>Success</b> ".                      |
| 22.  | When the payment successfully posts, the payment voucher accounting entries have been created and are now ready to journal generate.         |